## Abonder les contenus multithématiques tout en conservant les mises en formes

## **Ressources documentaires**

Les ressources documentaires sont classées soit dans des galeries filtrables (à l'exception des portails "Aller plus loin en bas de page).

Il s'agit d'un élément conçu directement pour contenir plusieurs objets. Pour ajouter une référence bibliographique à l'une de ces galeries (listes rouges, Plans d'action etc), il vous suffit d'ouvrir l'éditeur Elementor de la page **ressources documentaires**, puis éditer la galerie correspondant à votre référence à ajouter ou modifier.

Dans l'onglet **contenu** de cette galerie, vous trouverez sous le cadre settings un cadre **Gallery items**, dans lequel vous trouverez toutes les références déjà existantes.

| Conterna                                 | ©<br>Style         | ¢<br>Avancé |   |
|------------------------------------------|--------------------|-------------|---|
| <ul> <li>Settings</li> </ul>             |                    |             |   |
| Filterable Controls                      |                    |             |   |
| * Gallery Items                          |                    |             |   |
| Enable Photo Gallery                     |                    |             |   |
| Plan National d'Actions en faveur des pa |                    | ø           | × |
| Plan National d'Actions *France Terre de |                    | ø           | × |
| Plan National d'Actions en faveur des Od |                    | Ø           | × |
| Plan National d'Actions en faveur des M  |                    | ¢           | × |
|                                          | AJOUTER UN ÉLÉMENT |             |   |
| Load More Button                         |                    |             |   |
| Go Premium for More Features             |                    |             |   |
|                                          | 🛃 Besoin d'alde 🔿  |             |   |

Vous pouvez au choix **ajouter un nouvel élément** sous la liste des références existantes, ou bien

dupliquer une référence existante en vue de mettre à jour le doublon pour disposer d'un exemple déjà préparé.

Vous devrez alors y définir :

- La catégorie du filtre correspondante (control name)
- Le titre du document (item name)

Last update: 2021/01/14 procedures:sinp-aura:tutoriels:cms:cmsorb\_contents http://sinp-wiki.cbn-alpin.fr/procedures/sinp-aura/tutoriels/cms/cmsorb\_contents 16:23

- La source (item content)
- L'image
- Le lien de téléchargement (Gallery Link Button)

Il est préférable d'héberger les documents sur le site de l'ORB et de cibler le lien directement vers la médiathèque du site, de manière à éviter les liens morts ou changements de liens sur des sites externes.

## Par cohérence et par commodité, les références bibliographiques sont classées de la plus récente à la plus ancienne.

Pour les portails "Aller plus loin", moins nombreux et avec une logique différente, il suffit d'ajouter une colonne ou de dupliquer la section existante pour ajouter un ou des portails additionnels.

## **Programmes participatifs**

Les programmes participatifs ne reposent pas sur des widgets pré-conçus mais sur des sections complètes, comprenant des titres, images, paragraphes, logos et le cas échéant, un ou des boutons.

Pour renseigner un nouveau programme participatif sur la page dédiée, il suffit de dupliquer une section existante et en modifier le contenu pour l'adapter au nouveau programme à présenter.

Par cohérence, une icône disponible dans la médiathèque (national.png ou Régional.png) est disposée avant le titre pour préciser l'échelle territoriale du projet.

Comme précisé dans les règles éditoriales, l'habitude prise consiste à présenter les contenus dans l'ordre de création des pôles thématiques tout en mettant en priorité les contenus multithématiques :

- multithématiques
- du PIFH
- du PINV
- du Pôle Vertébrés

From: http://sinp-wiki.cbn-alpin.fr/ - CBNA SINP

Permanent link: http://sinp-wiki.cbn-alpin.fr/procedures/sinp-aura/tutoriels/cms/cmsorb\_contents

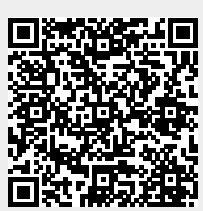

Last update: 2021/01/14 16:23